## How to disable the battery saver?

••

iOS 13

## iPhone

11:01 -

### App diagnostics

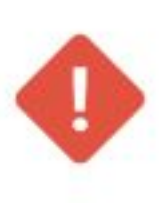

#### A problem has been detected!

The application requires your intervention to adapt the settings of your phone. In order for the app to record your trips, you need to follow the directions below.

. ? 4

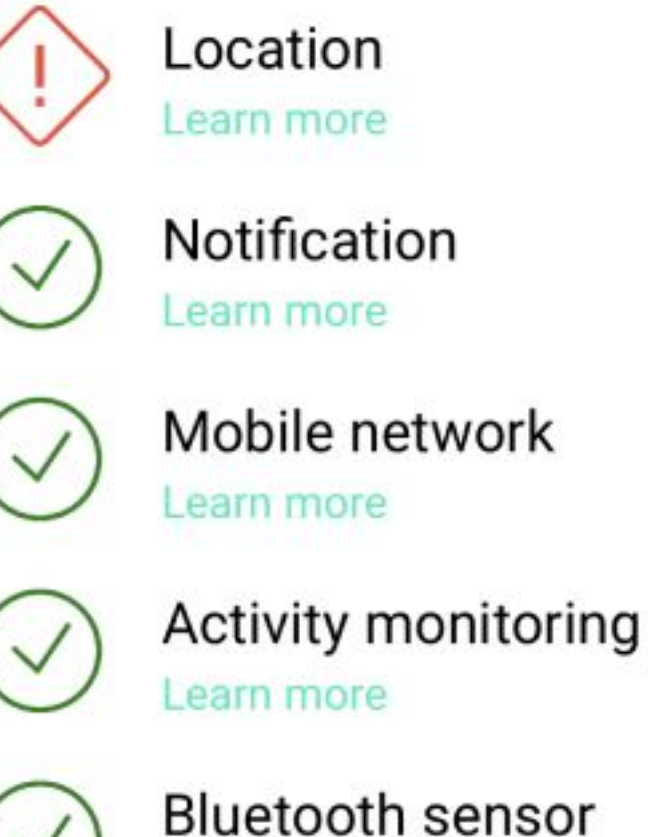

Bluetooth sensor Learn more

#### Optimization of the battery

Your iPhone contains a power saving mode to optimize the battery. This mode can stop the application when it is running in the background.

We invite you to deactivate the energy saving mode to ensure optimal operation of the application. Disable energy saving mode

#### The app does not record your trips?

If the application does not work after following the recommendations above, you can contact us by email. It's fast and the email will contain all the necessary

0)

11:01 -

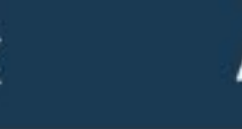

## App diagnostics

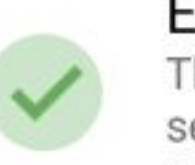

#### Everything is normal

The settings of your phone are good and the sensors necessary for the analysis of your trips are activated.

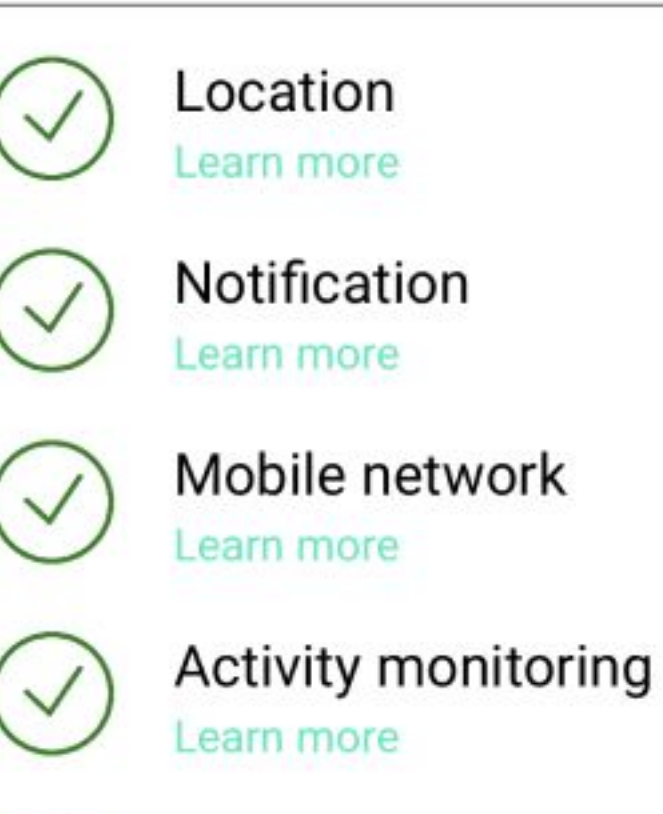

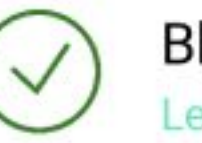

Bluetooth sensor Learn more

#### Optimization of the battery

Your iPhone contains a power saving mode to optimize the battery. This mode can stop the application when it is running in the background.

We invite you to deactivate the energy saving mode to ensure optimal operation of the application. Disable energy saving mode

#### The app does not record your trips?

If the application does not work after following the recommendations above, you can contact us by email. It's fast and the email will contain all the necessary information to analyze the origin of your problem.

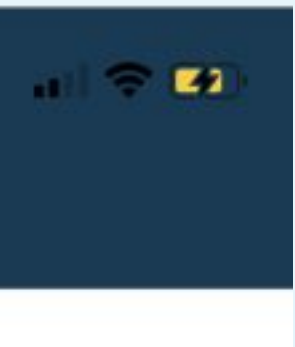

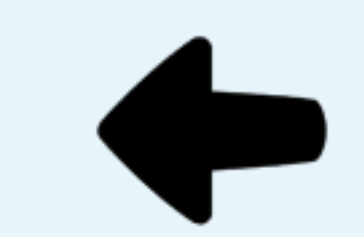

## STEP n°1

If you do not allow access to the location, an alert will be displayed on the app's **Diagnostics screen** 

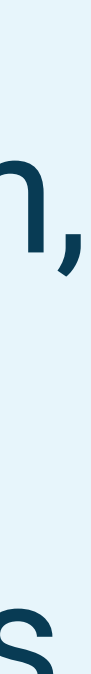

11:01 1

. ? 4

### App diagnostics

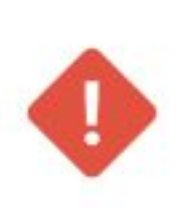

<

#### A problem has been detected!

The application requires your intervention to adapt the settings of your phone. In order for the app to record your trips, you need to follow the directions below.

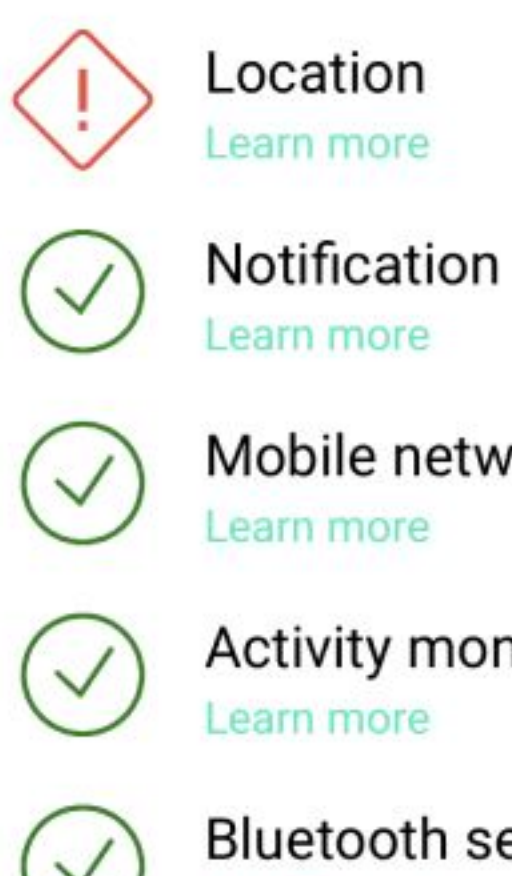

Mobile network Learn more

Activity monitoring Learn more

~

Bluetooth sensor Learn more

#### Optimization of the battery

Your iPhone contains a power saving mode to optimize the battery. This mode can stop the application when it is running in the background.

We invite you to deactivate the energy saving mode to ensure optimal operation of the application. Disable energy saving mode

#### The app does not record your trips?

If the application does not work after following the recommendations above, you can contact us by email. It's fast and the email will contain all the necessary

## In this case, select Learn more under Location

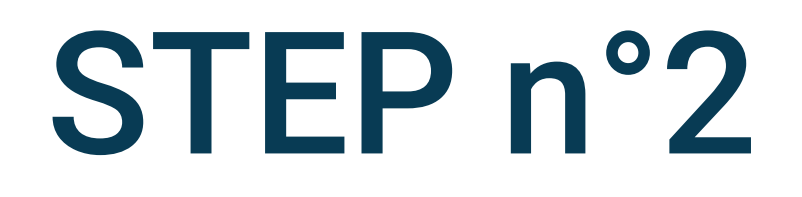

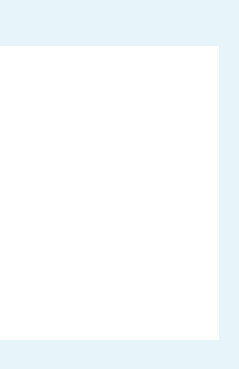

#### App diagnostics

#### A problem has been detected!

#### Location

#### Location

You must allow the application to access the phone's position so that it can detect and analyze your routes. In the phone settings, three options are available: (1) never, (2) ask next time, (3) while using the app and (4) always. It is necessary to select option (4) always otherwise the application will not work.

#### Allow access to the location.

#### The app does not record your trips?

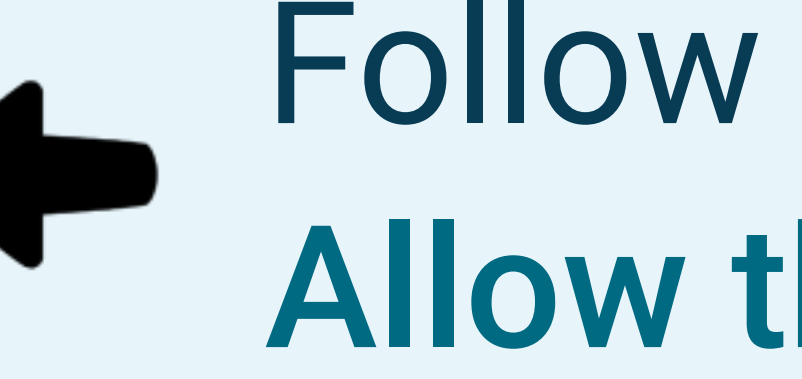

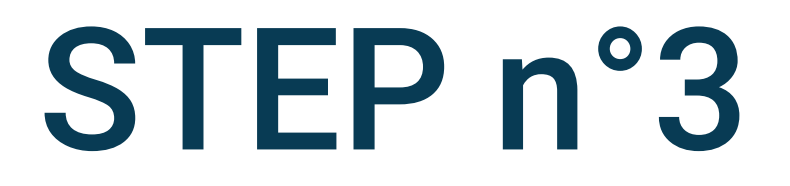

## Follow the instructions and select Allow the access

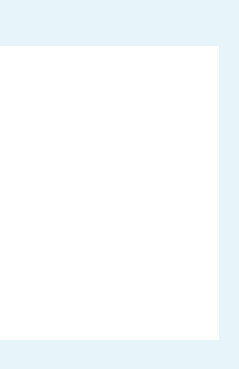

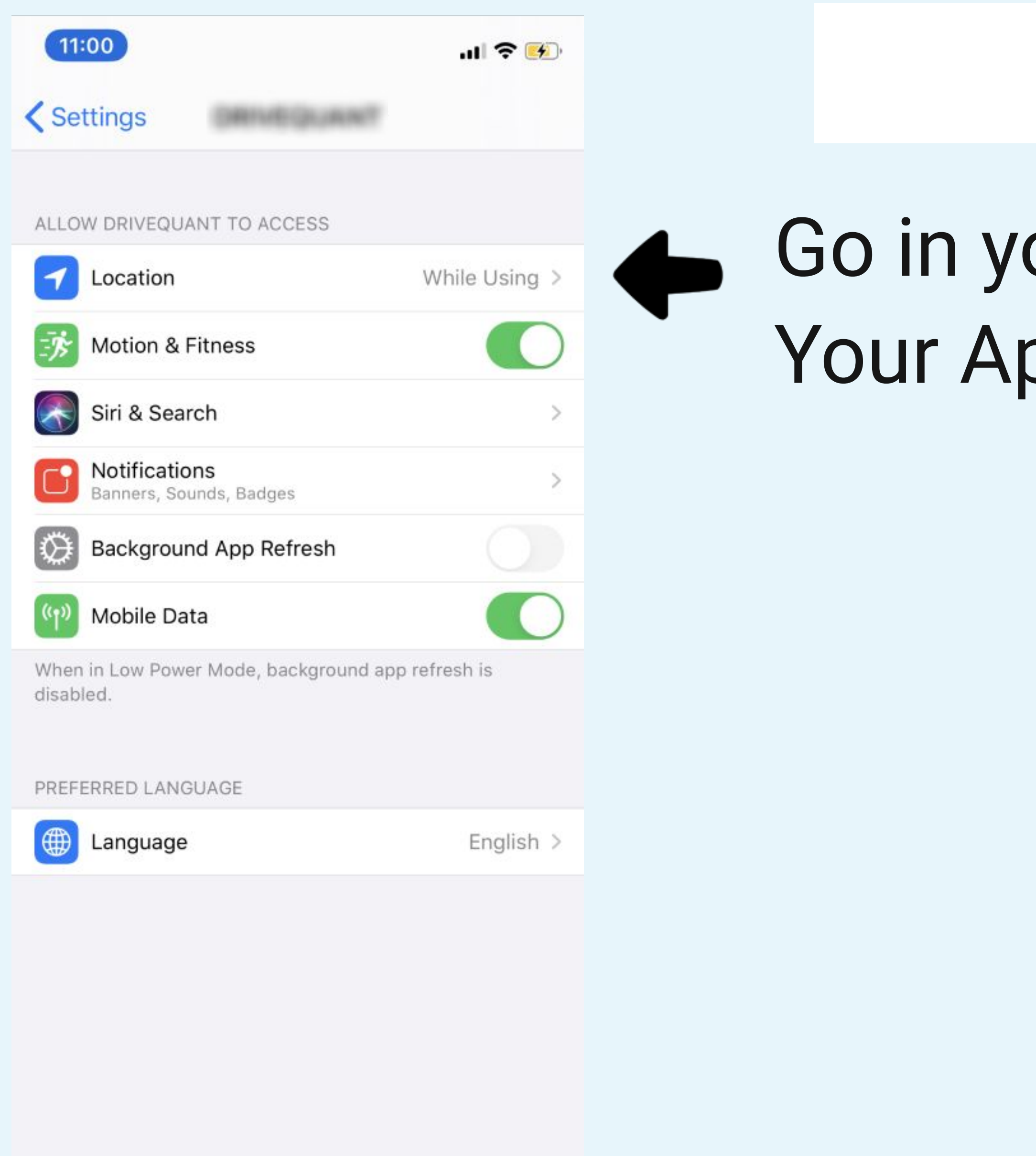

## STEP n°4

## Go in your phone Settings and select Your App Location setting

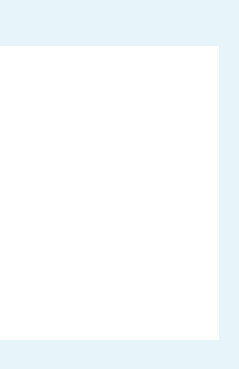

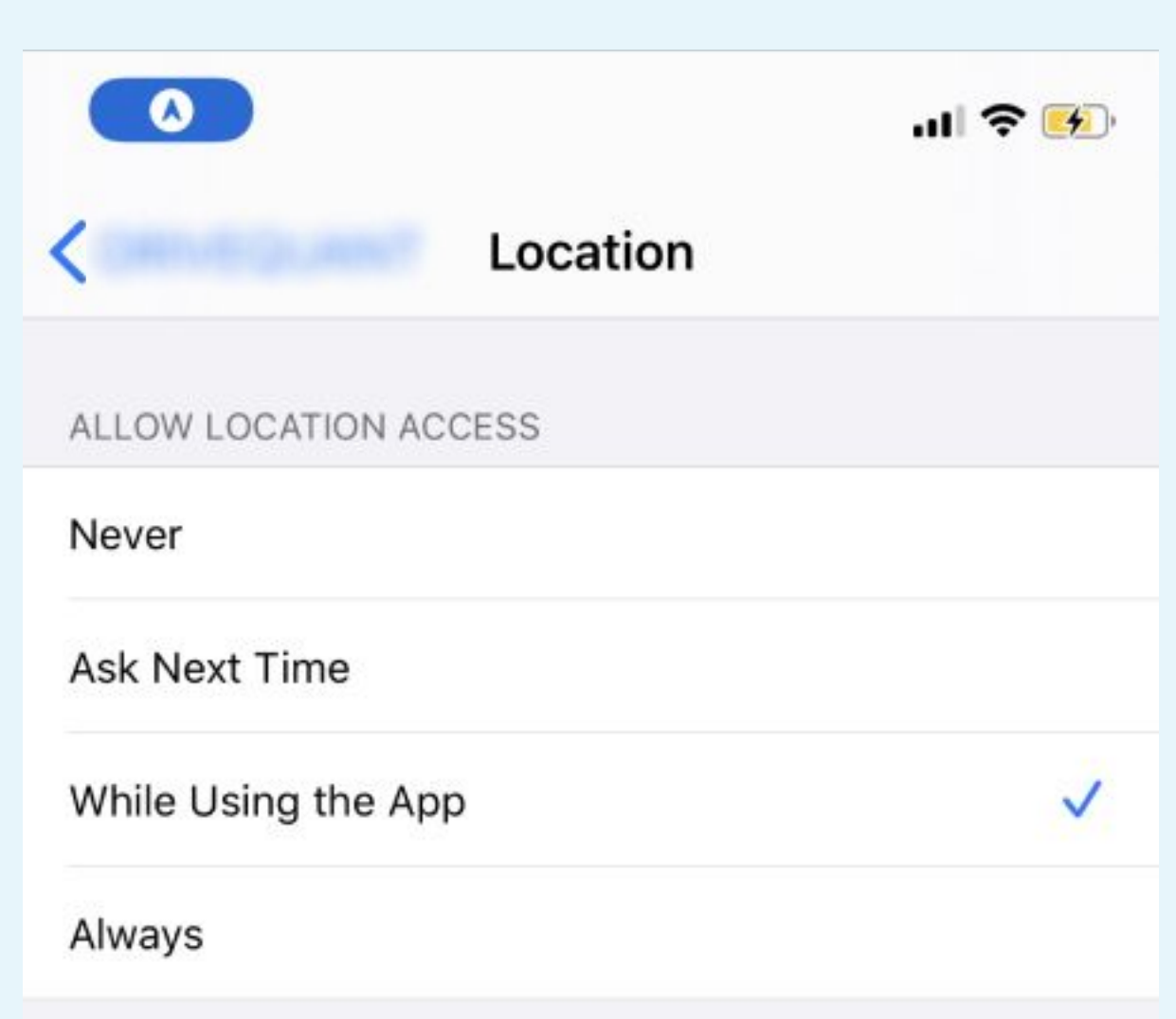

App explanation: "To enable automatic trip detection and driving analysis without having to manipulate your phone, select the option "Always allow". Good road ... "

| 11:01 🕇        |           |
|----------------|-----------|
| <              | Location  |
| ALLOW LOCATIO  | ON ACCESS |
| Never          |           |
| Ask Next Time  | 9         |
| While Using th | пе Арр    |
| Always         |           |

App explanation: "To enable automatic trip detection and driving analysis without having to manipulate your phone, select the option "Always allow". Good road ... "

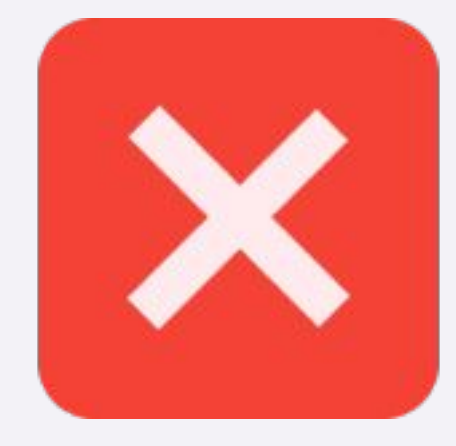

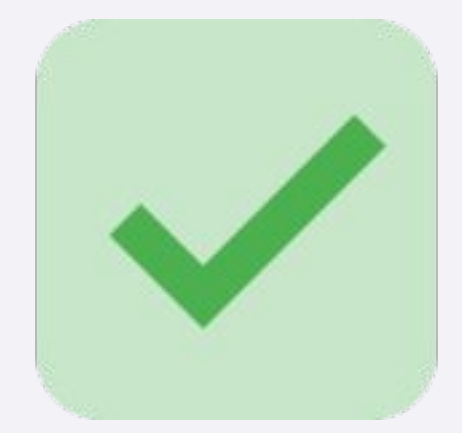

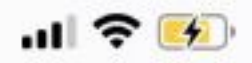

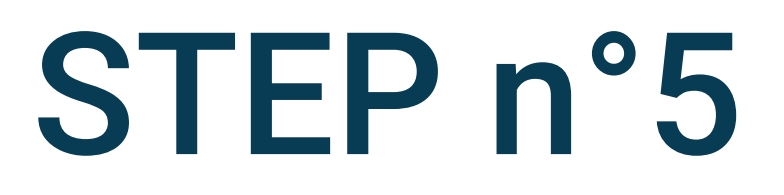

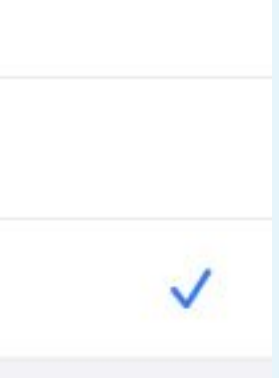

## Select Always

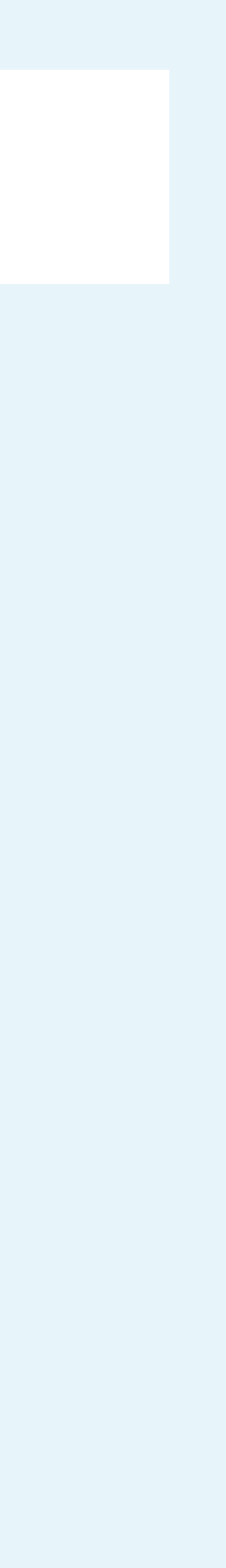

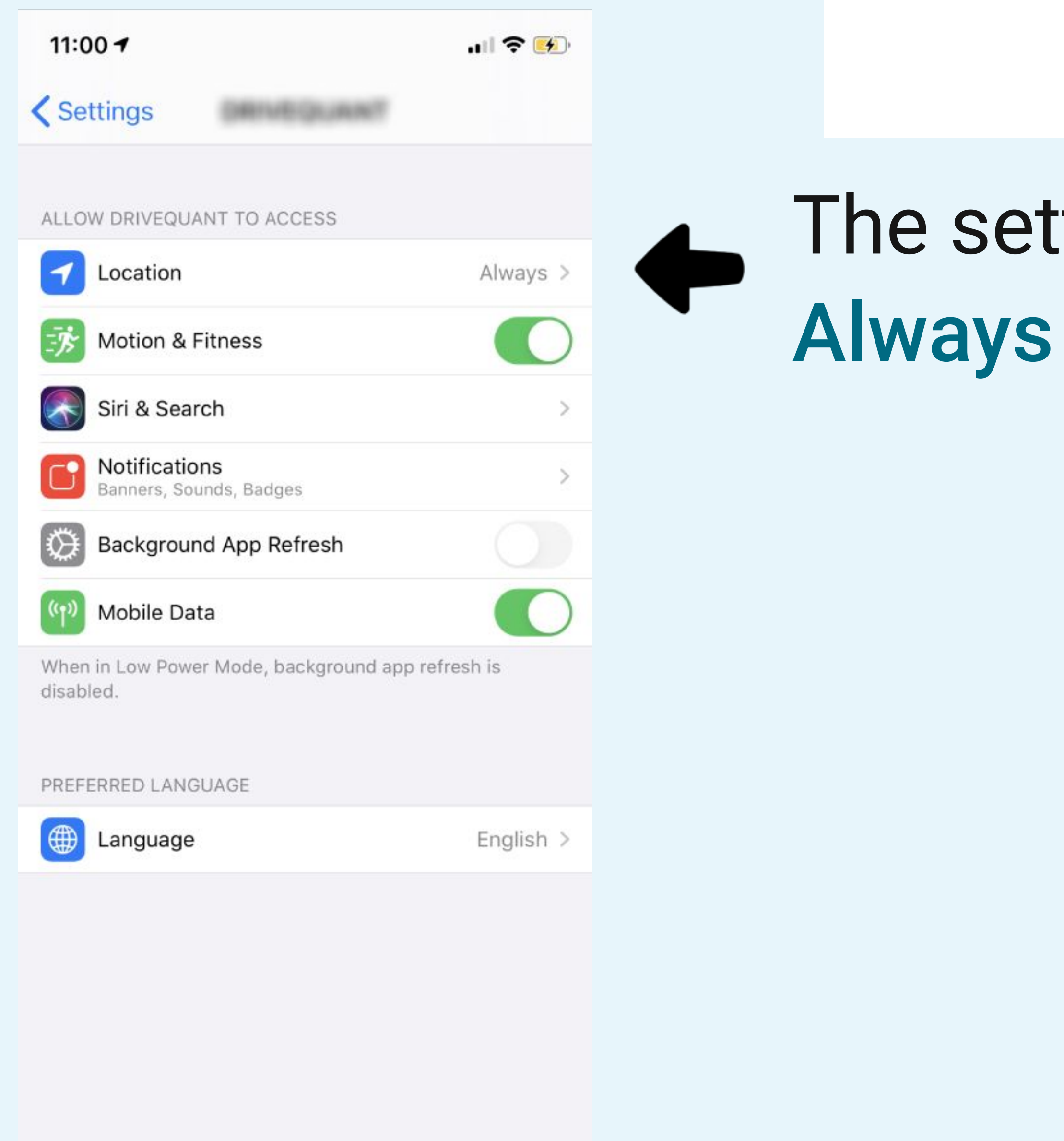

## STEP n°6

## The setting Location must display Always

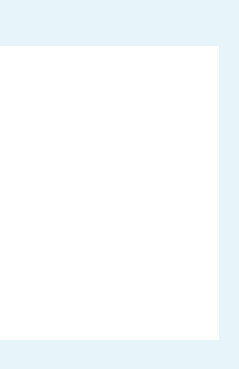

16:24

#### Settings

| $\otimes$ | General (1             | > |
|-----------|------------------------|---|
|           | Control Centre         | > |
| AA        | Display & Brightness   | > |
|           | Home Screen            | > |
| Ì         | Accessibility          | > |
| *         | Wallpaper              | > |
|           | Siri & Search          | > |
| [Y]       | Face ID & Passcode     | > |
| sos       | Emergency SOS          | > |
| ۲         | Exposure Notifications | > |
|           | Battery                | > |
|           | Privacy & Security     | > |

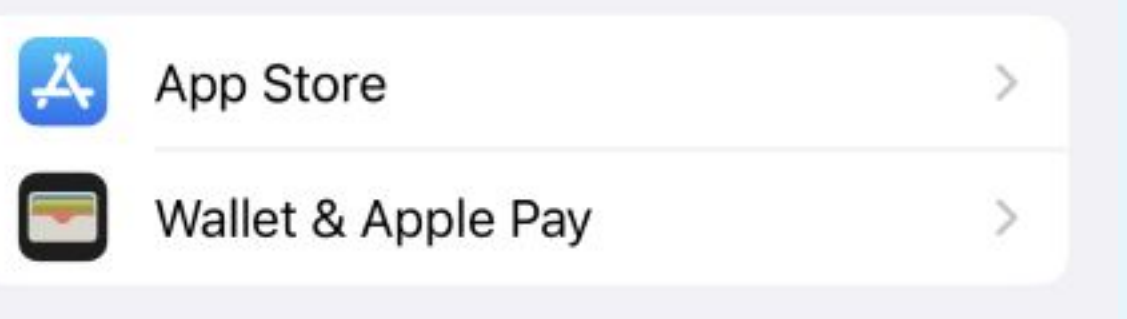

Passwerde

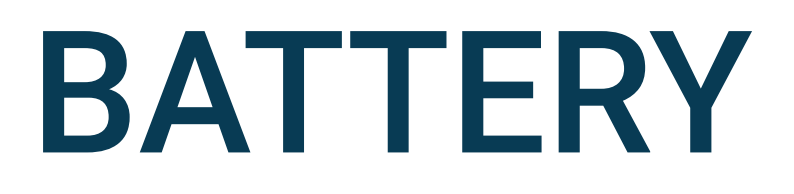

# Go in phone settings and select **Battery**

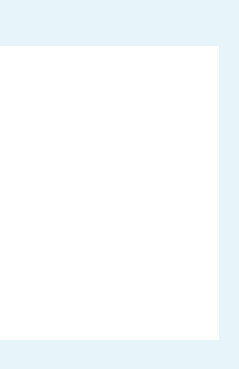

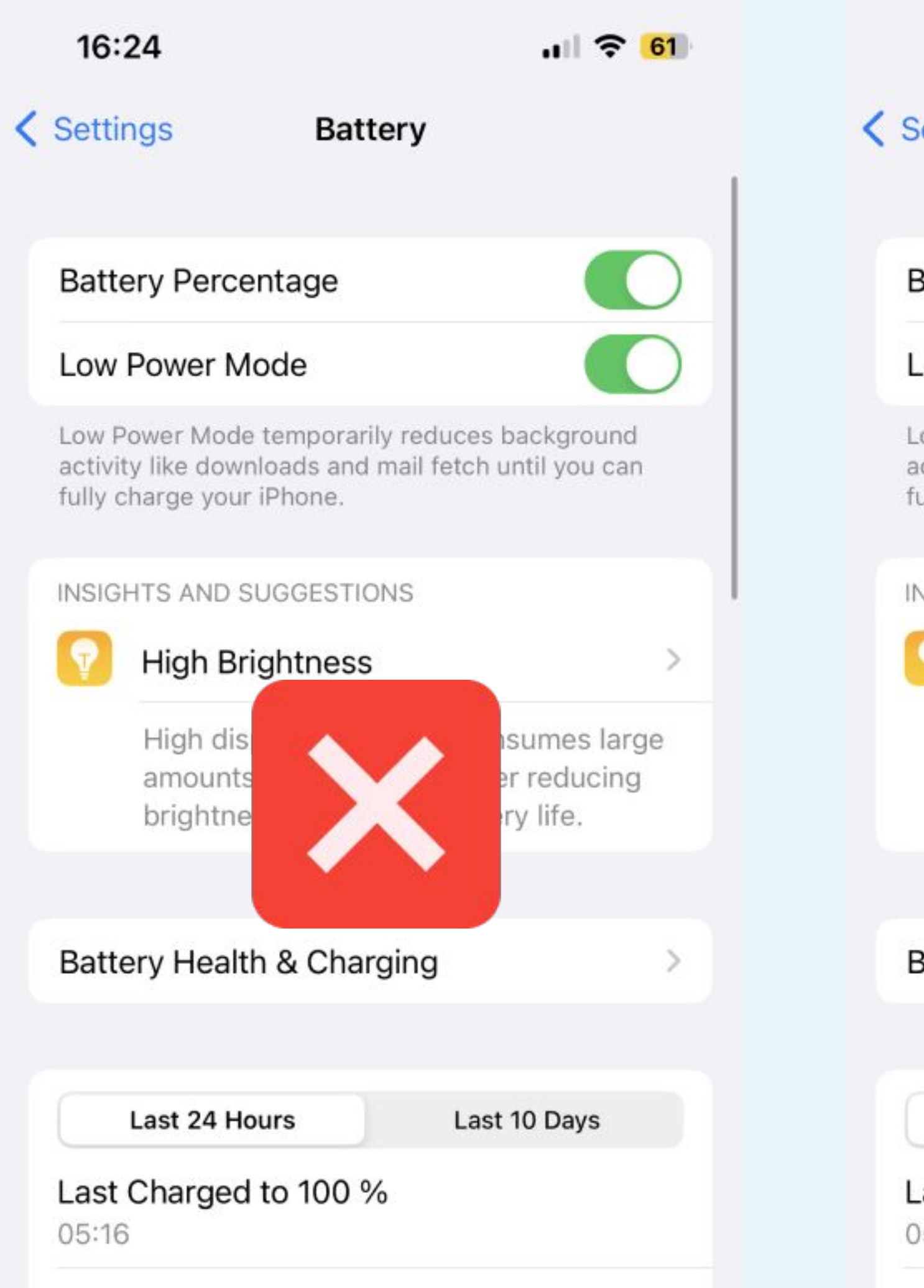

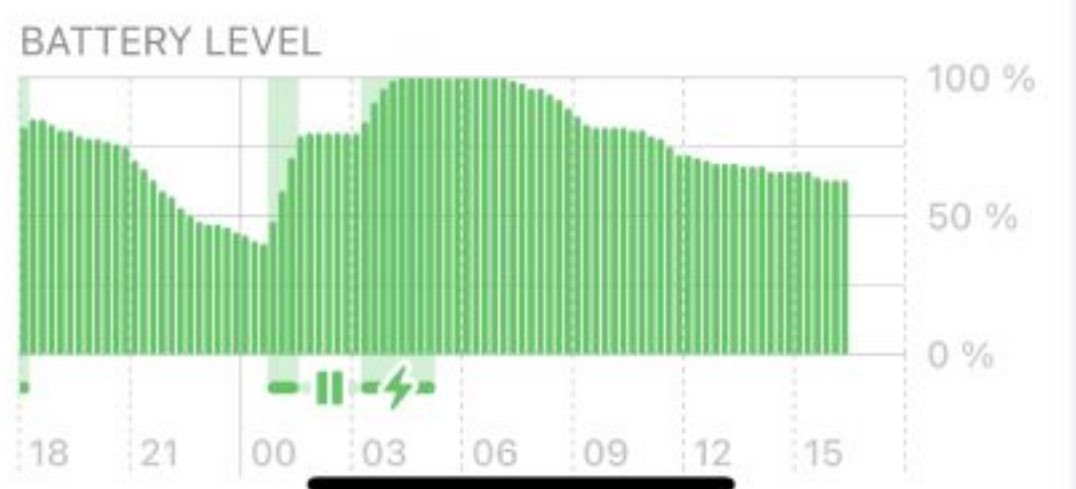

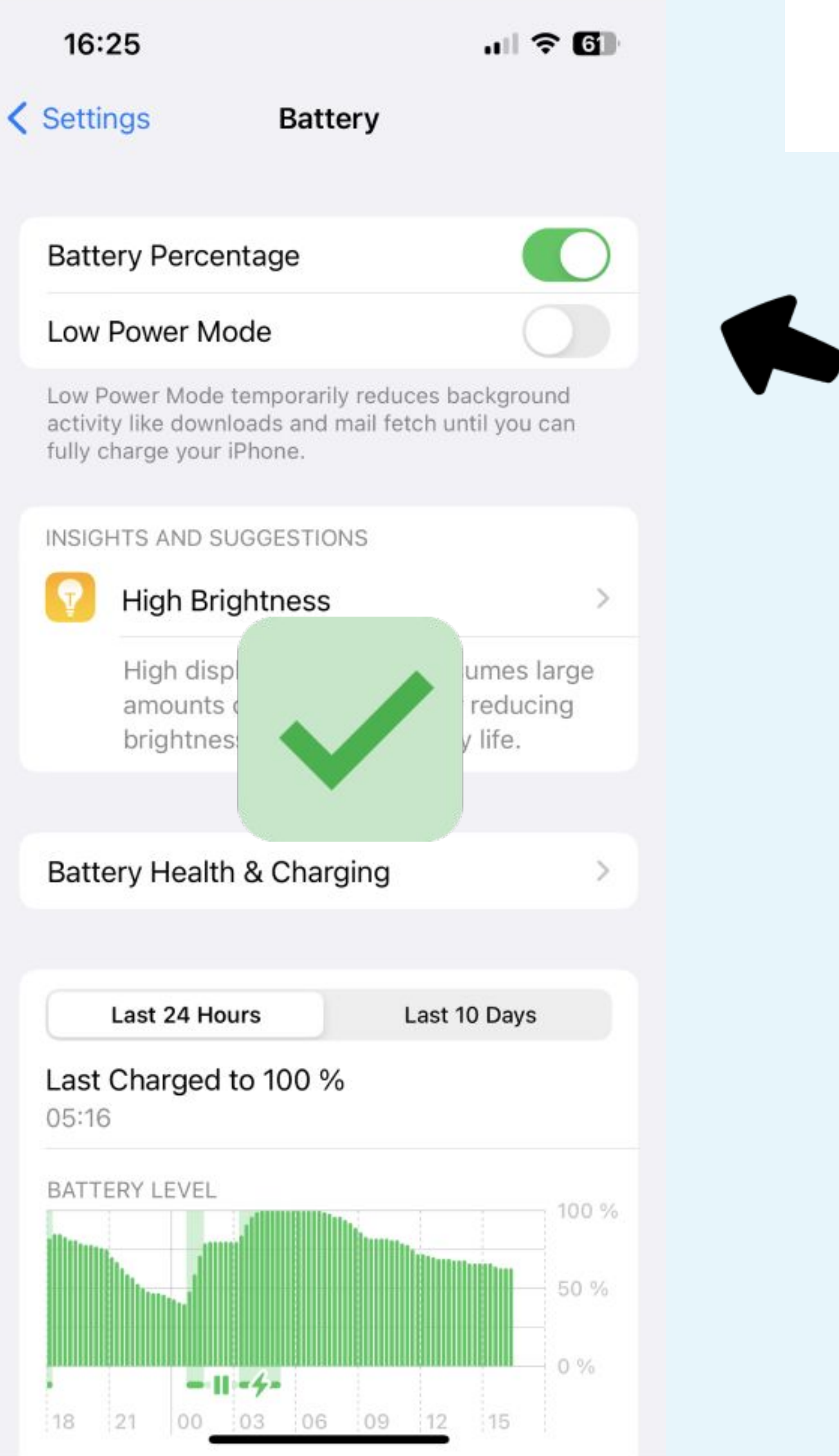

## BATTERY

# Low Power Mode must be disabled

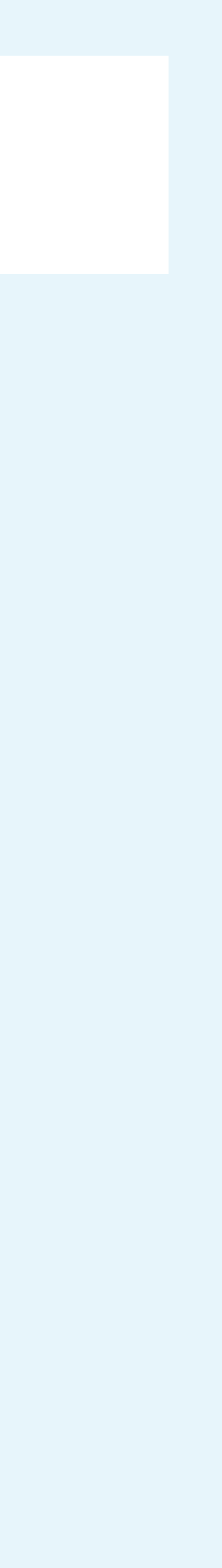